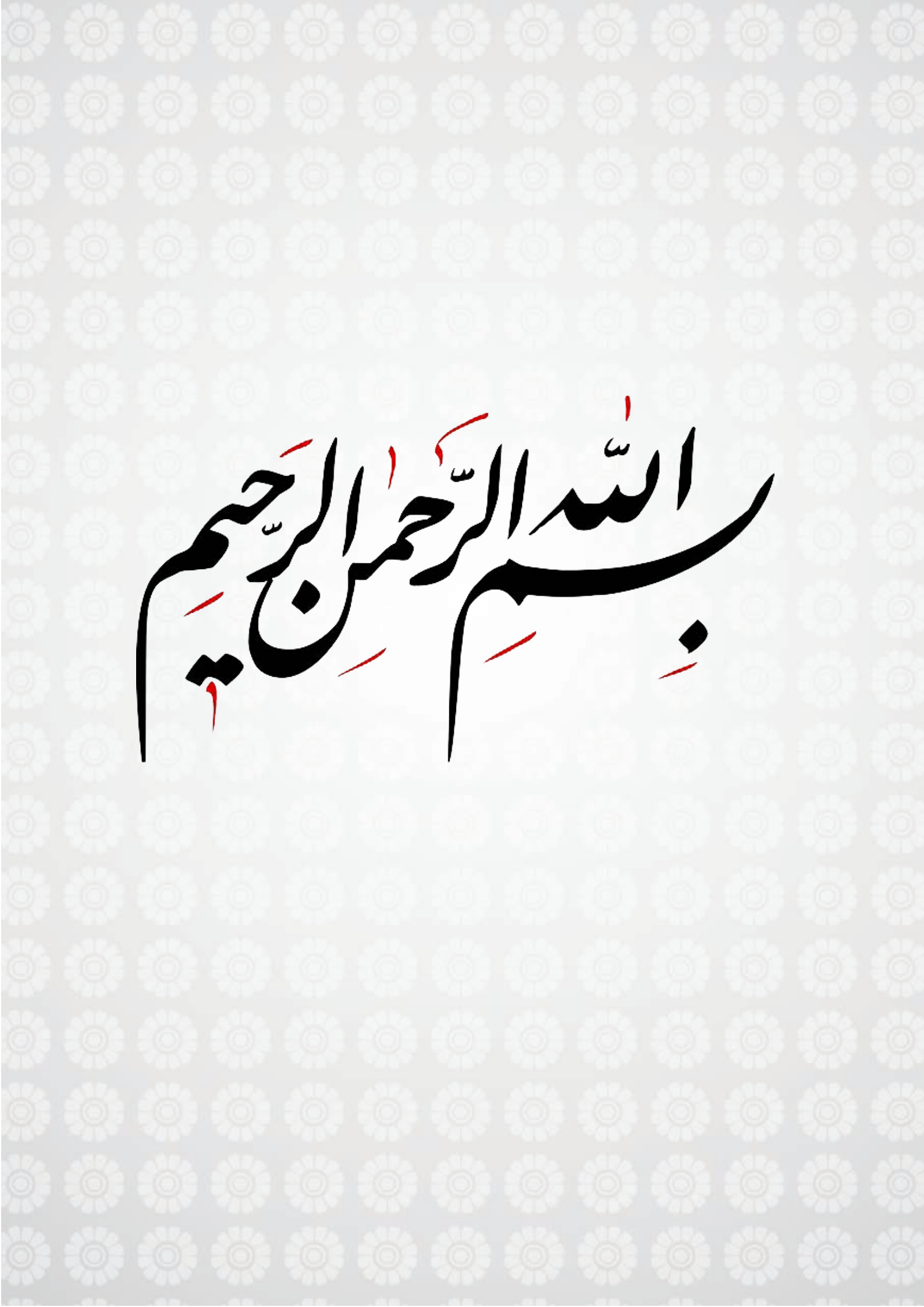

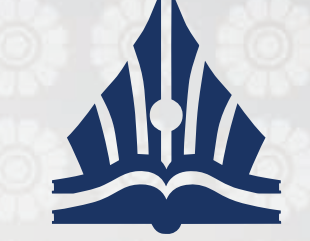

**راهنمای استفاده از کلاس مجازی** (دانشجویان) نسخه۱ – راهنمای سریع

مرکز آموزش علمی کاربردی

فرهنگ و هنر واحد ۱۱ تهر ان

## راهنمای

استفاده از کلاس مجازی

با بہرہ گیری

Adobe<sup>®</sup>Connect<sup>™</sup>

## راهنمای سریع دانشجویان

قابل استفاده از طریق تلفن همراہ – تبلت – کــامپيوتر

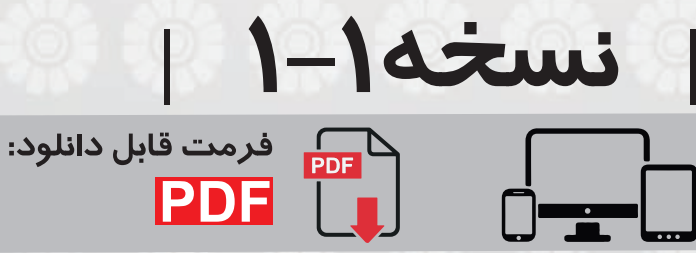

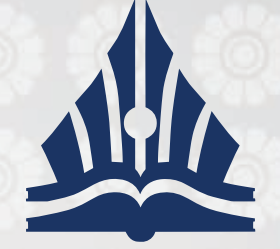

آموزش مجازی |

مرکز آموزش علمی کاربردی فرهنگ و هنر واحد ۱۱ تهر ان

> **راهنمای استفاده از کلاس مجازی** (دانشجویان) نسخه۱ – راهنمای سریع

## راهنمای اتصال به کلاس آنلاین ویژه دانشجویان

روش اول : ورود با استفاده از کامپیوتر و لپ تاپ ( 🛆 این روش پیشنهاد میشود)

گام اول: وارد سایت مرکز آموزش علمی کاربردی فرهنگ و هنر واحد ۱۱ تهران به نشانی www.uastf11.ac.ir شوید

صفحه زير بصورت اسلايدر نمايش داده ميشود.

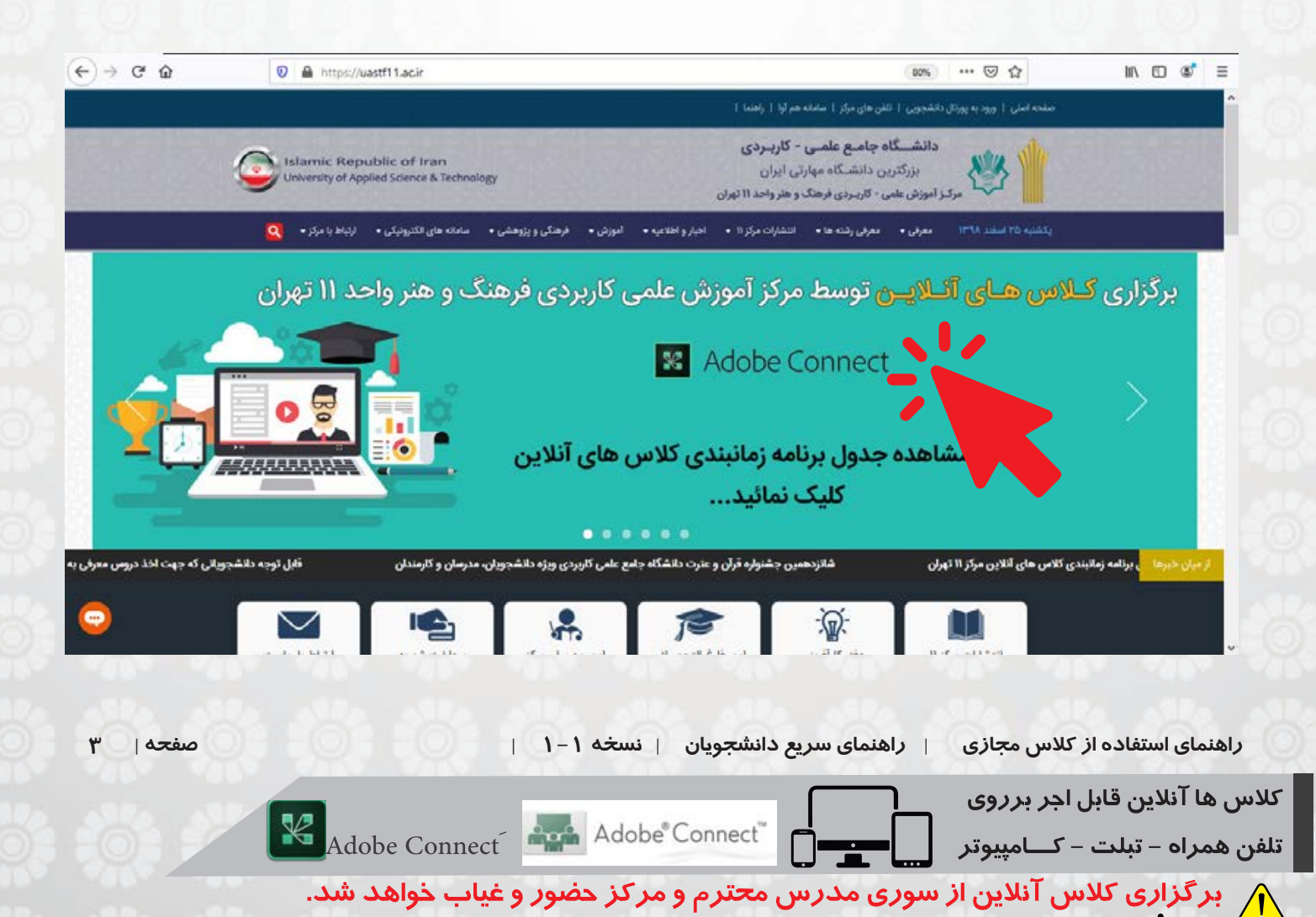

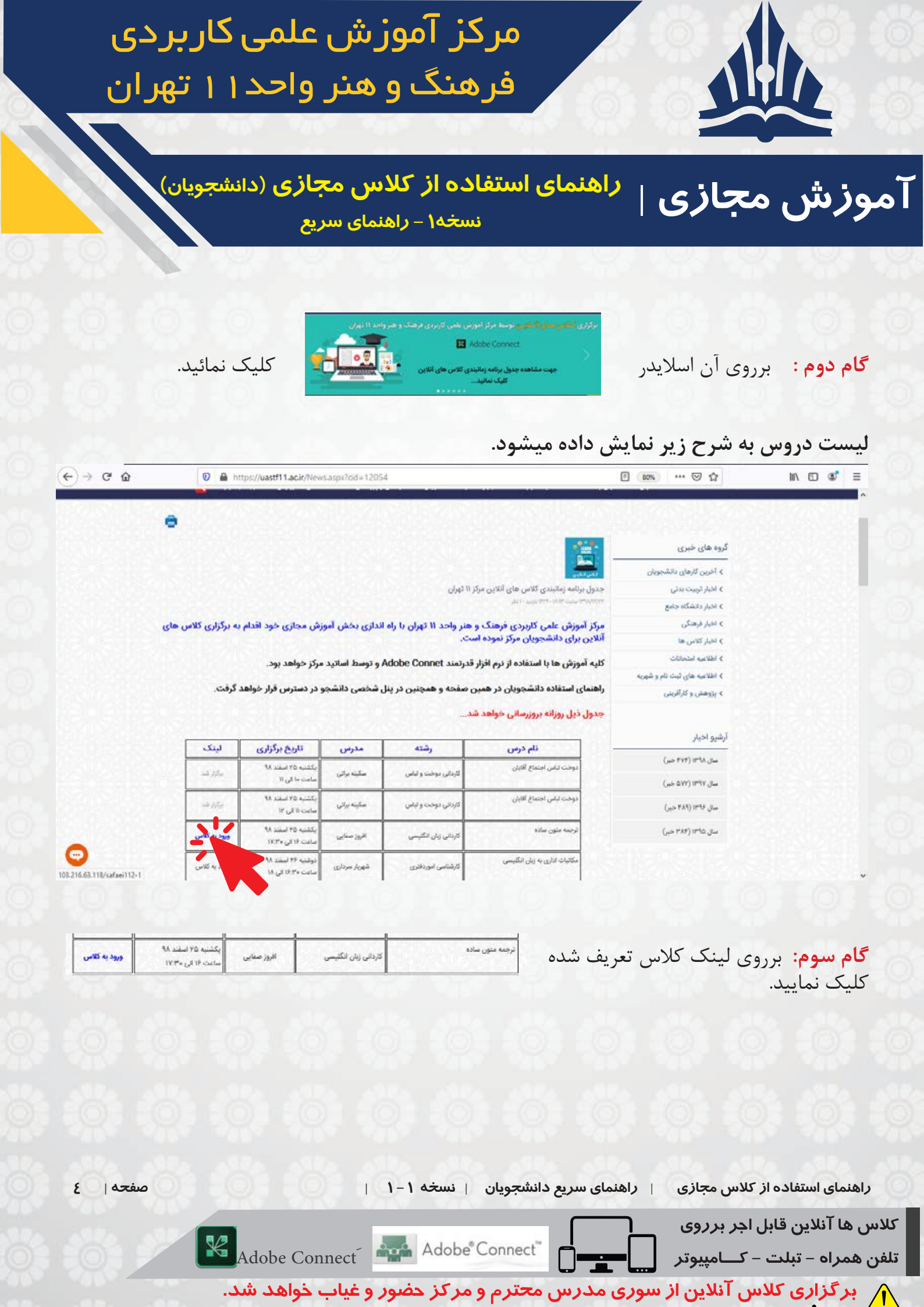

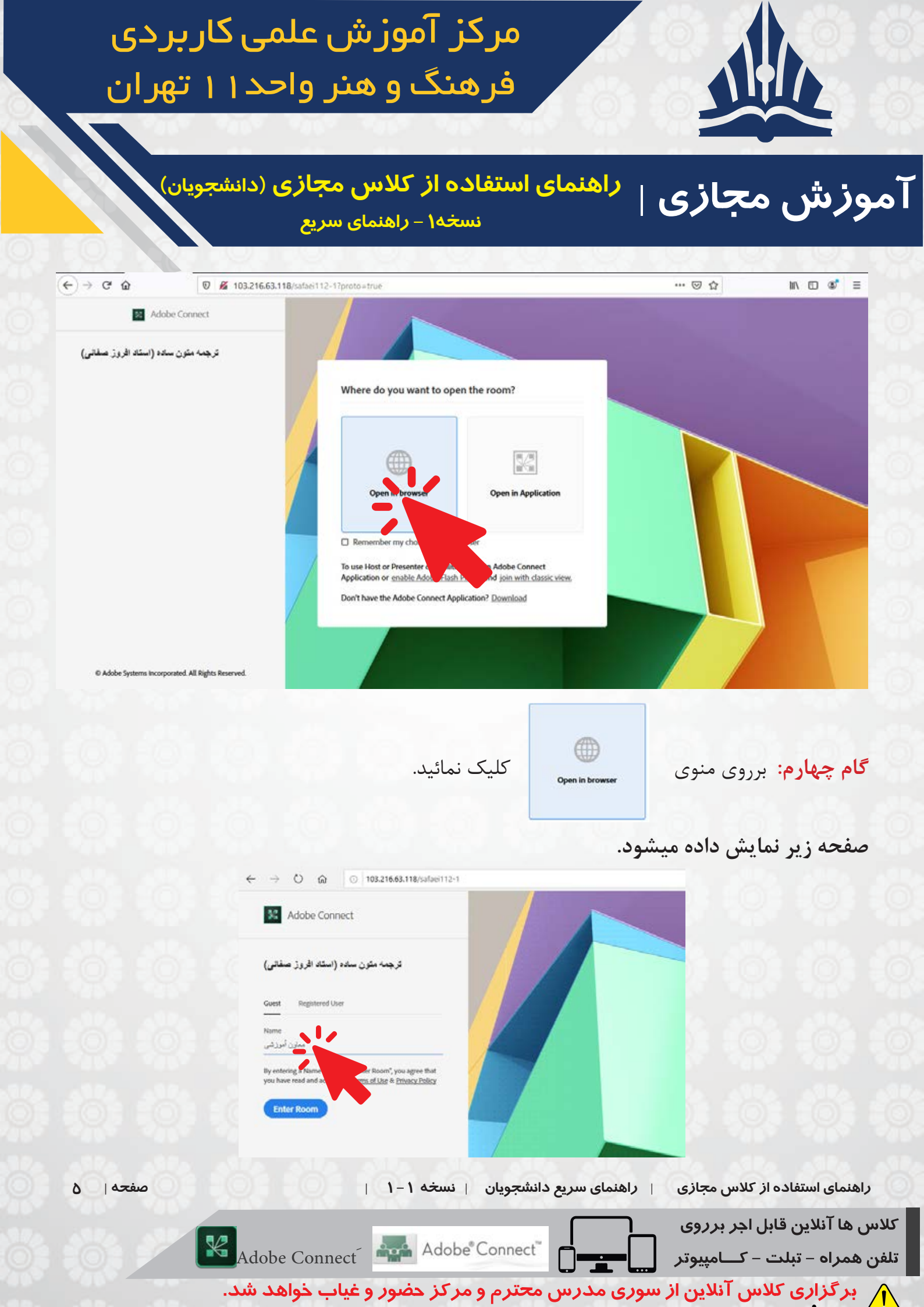

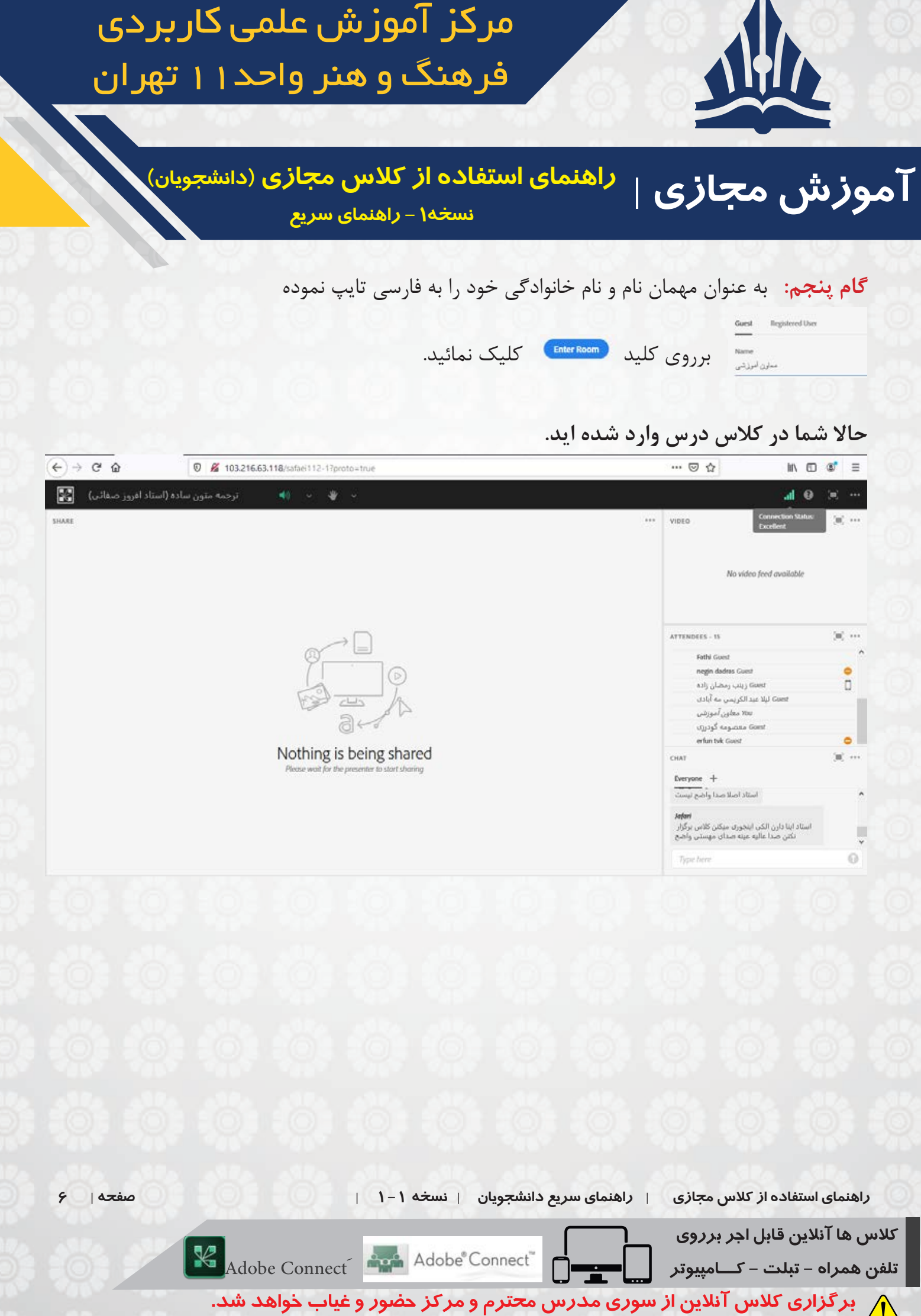

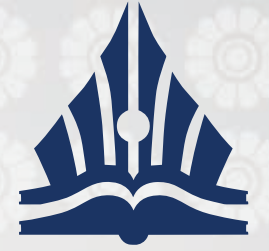

مرکز آموزش علمی کاربردی فرهنگ و هنر واحد ۱۱ تهر ان

صفحه

موزش مجازی | راهنمای استفاده از کلاس مجازی (دانشجویان) سخه۱ - راهنمای سریع

روش دوم : ورود با استفاده از گوشی تلفن همراه

گام اول: روی لینکی که در هر جلسه از کلاس مرکز در اختبار شما قرار می دهد کلیک کنید.
 توجه ۲: مرور گرهای مورد استفاده گوگل کروم و موزیلا فایرفاکس هستند که هر دو را می توانید از بازار ، پلی استور یا اپ استور دانلود نمائید.
 توجه ۲: مرور گر ها باید به آخرین ورژن موجود بروزرسانی شوند.
 توجه ۳: جهت سهولت در استفاده از کلاس آنلاین سعی نمائید کلاس آنلاین را با لب تاپ یا کامپیوتر مشاهده نمائید.

**گام دوم :** پس از باز کردن لینک وارد صفحه زیر خواهید شد :

|      | X          ⊕ Adobe Connect Login         103.216.63.118                                                                                                    |                                        |
|------|----------------------------------------------------------------------------------------------------|----------------------------------------|
|      | K Adobe Connect                                                                                                    |                                        |
|      | تاریخ هنر ایران و جهان (استاد پناهیان پور)                                                                                                    |                                        |
|      | Guest Registered User                                                                                                    |                                        |
|      | Name<br>Type her                                                                                                    |                                        |
|      | By entering a factor of the second second se |                                        |
|      | Enter Room                                                                                                    |                                        |
|      |                                                                                                    |                                        |
|      |                                                                                                    |                                        |
|      | راهنمای سریع دانشجویان   نسخه ۱–۱                                                                                                    | راهنمای استفاده از کلاس مجازی          |
|      |                                                                                                    | کلاس ها آنلاین قابل اجر بر <i>ر</i> وی |
| Adob | e Connect Adobe Connect                                                                                                    | تلفن همراه – تبلت – کــامپيوتر         |

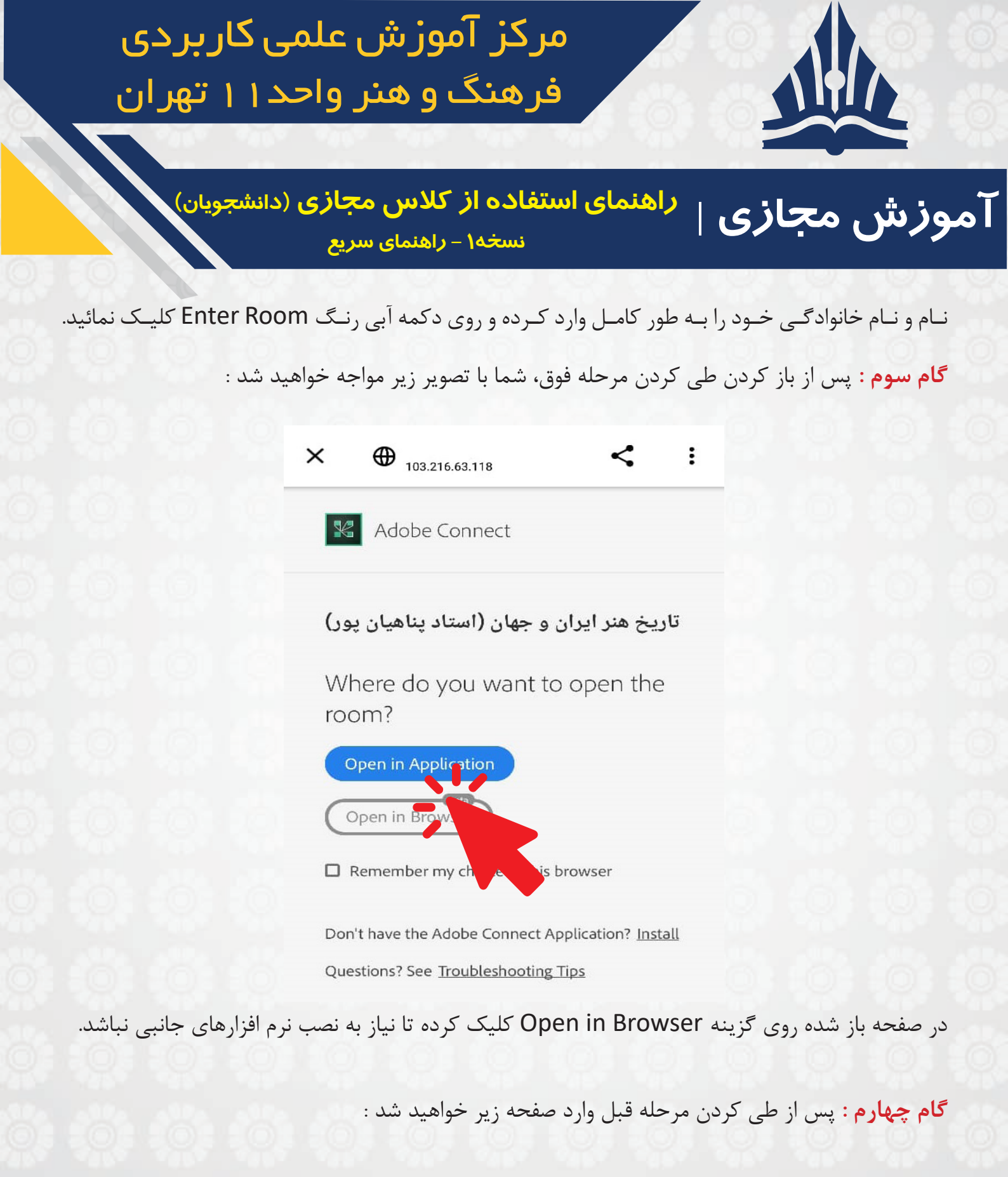

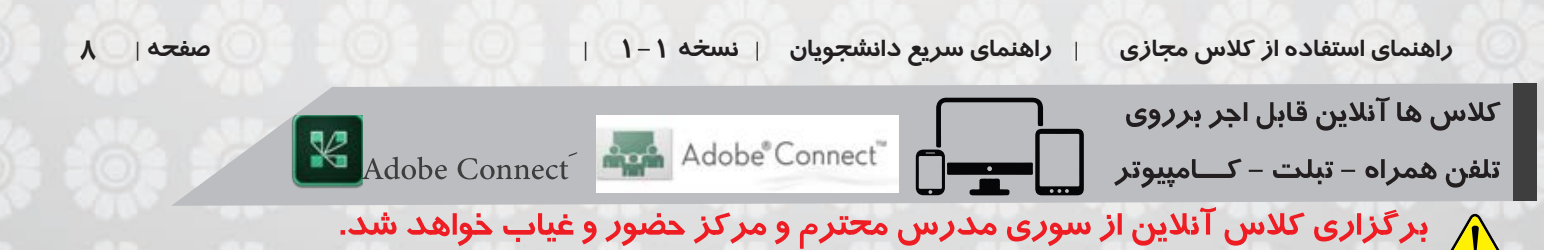

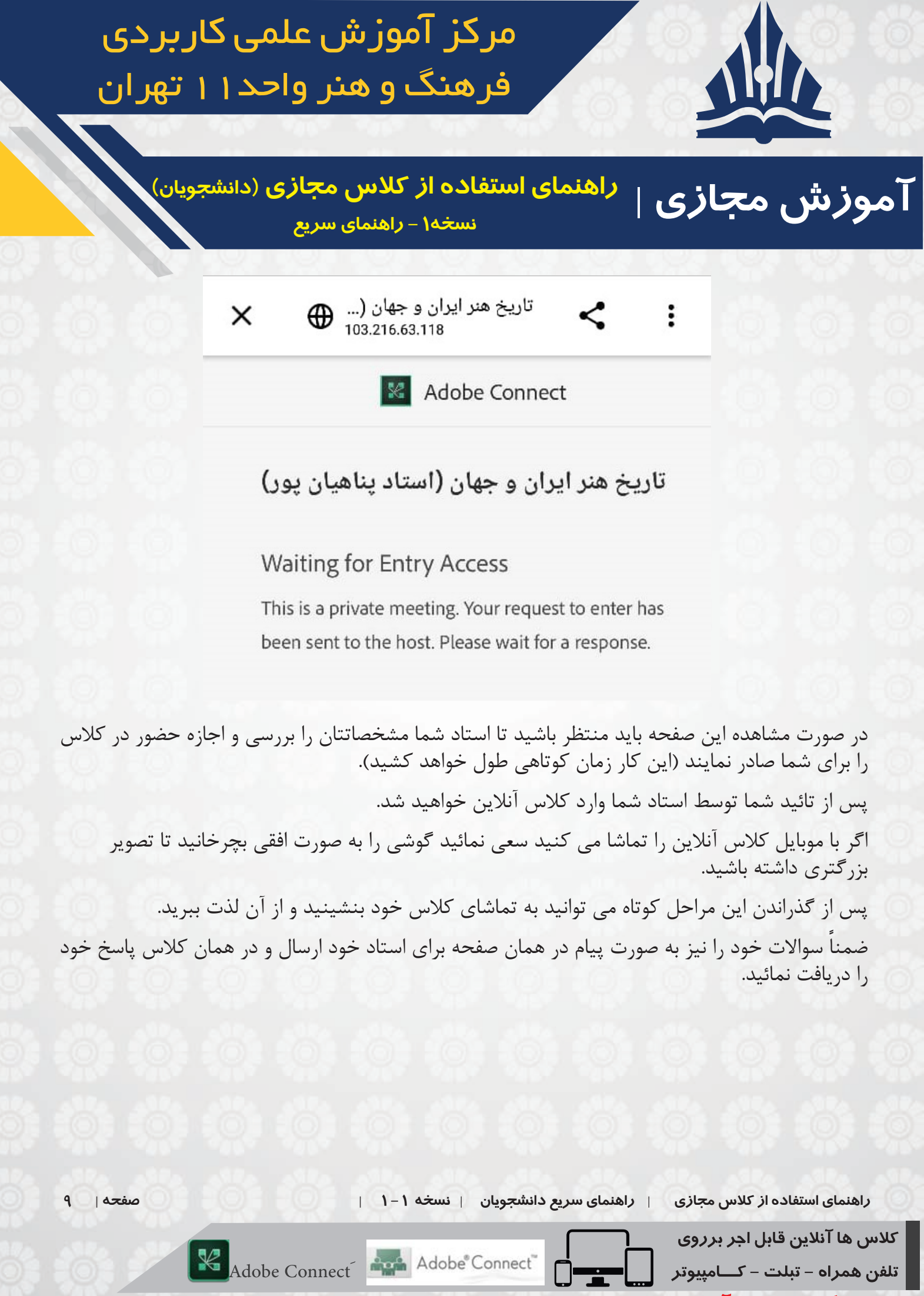

ү بر گزاری کلاس آنلاین از سوری مدرس محترم و مرکز حضور و غیاب خواهد شد.

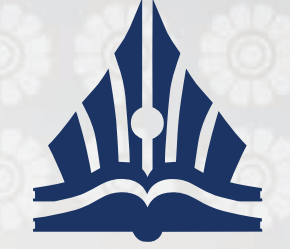

**راهنمای استفاده از کلاس مجازی** (دانشجویان) نسخه۱ – *ر*اهنمای سریع

مرکز آموزش علمی کاربردی

فرهنگ و هنر واحد ۱۱ تهر ان

سوالات متداول:

راهنمای استفاده از کلاس مجازی

آموزش مجازی |

۱- بازه زمانی تعیین شده کلاس از سوی مرکز تعریف میشود. لذا در زمان تعیین شده در کلاس خود حاضر شوید
۲- کیفیت اینترنت شما میتواند در کیفیت دریافت کلاس موثر باشد.
۳- جهت ورود به کلاس درس، حتما با نام و نام خانوادگی خود به فارسی وارد شوید.
۴- درصورتی که نتوانستید وارد شوید یا در کیفیت دریافت کلاس موثر باف درس مشرع با مشکلی وجود داشت، باید کامپیوتر، لپ تاپ و یا تلفن همراه خود را

کـه بـا آن وارد میشـوید یکبـار خامـوش و روشـن نماییـد و دوبـاره وارد کلاس شـوید.

موارد آموزشی دیگر به زودی در اختیار شما قرار میگیرد.

موفق و سربلند باشید "معاونت آموزش-فناوری اطلاعات"

کلاس ها آنلاین قابل اجر برروی تلفن همراه – تبلت – کامپیوتر Adobe Connect Adobe Connect

صفحه | ۱۰

ү بر گزاری کلاس آنلاین از سوری مدرس محترم و مرکز حضور و غیاب خواهد شد.

راهنمای سریع دانشجویان | نسخه ۱–۱ |